## TOIMIJAN REKISTERÖITYMINEN TRACES NT- JÄRJESTELMÄÄN

1. Kirjaudu sisään Traces NT- ohjelmaan EU login- käyttäjätunnuksilla <u>https://webgate.ec.europa.eu/tracesnt/login</u>

Jos sinulla ei ole vielä EU- tunnuksia, ne saa haettua täältä <u>https://webgate.ec.europa.eu/cas/login</u>. Klikkaa sivustolla kohtaa "Create an account". Tarvitset tilin luomiseen voimassa olevan sähköpostiosoitteen.

Huomioi, että käyttäjätilin olemassaolo on välttämätöntä ja sen on oltava linkitetty toimijaan. Ilman linkitystä, sinun ei ole mahdollista luoda terveystodistuksen I- osaa tai nähdä terveystodistusten tietoja. Viranomainen ei voi luoda käyttäjätiliä puolestasi.

2. Sivusto pyytää sinua hakemaan käyttöoikeuksia-> klikkaa toimijaa

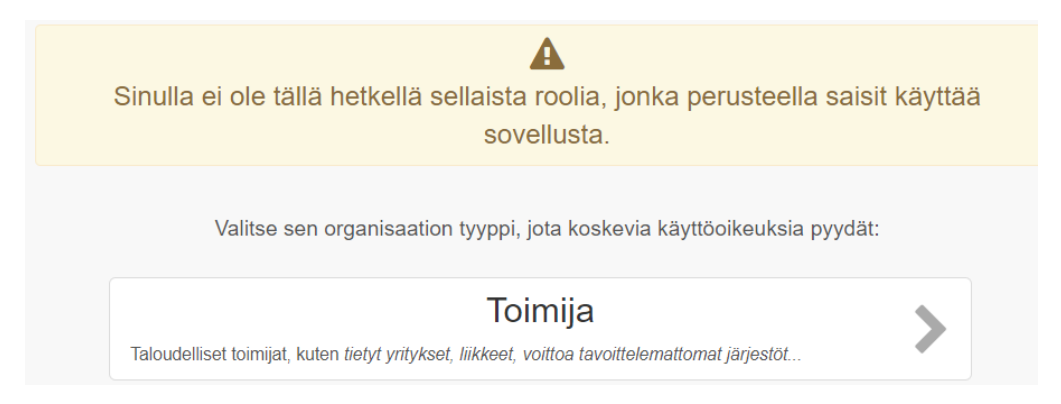

3. Sivusto pyytää sinua hakemaan toimijaa järjestelmässä jo olevista toimijoista. Elävien eläinten ja niistä saatavien sukusolutuotteiden osalta, mene kohtaan Eläinlääketiede ja valitse toimintaasi kuvaava osio.

| Valitse olemassa o | leva toimija                                                                                                    |
|--------------------|----------------------------------------------------------------------------------------------------|
| Маа                | 🛨 Suomi (FI) 🗸 🖉 *                                                                                                    |
| Osio:              | ~                                                                                                    |
| Toimintotyyppi     | Eläinlääketiede (EFTA, Euroopan unioni)     Animal act (ACT)     Animal shelters (DCF-SHEL)                                                                                                    |
| Hae:               | Approved group of aquaculture establishments (AQUAHOLD-GR)<br>Aquaculture approved establishments (AQUAHOLD-AP)<br>Aquaculture Holdings (AQUAHOLD)<br>Aquaculture registred establishments (AQUAHOLD-RE)<br>Assembly Centres (ASC)                                          |
| Nimi               | Assembly centres certain equidae (ASC-EQU)<br>Assembly centres dogs, cats and ferrets (ASC-DCF)<br>Assembly centres poultry (ASC-POU)<br>Assembly operations for poultry (ASOP-POU)<br>Assembly operations for ungulates (ASOP-UNG)<br>Bodies, institutes and centers (ZOO) |
| Vien sister of     | Bovine Holdings (BOVHOLD)<br>Bumble bees isolated establishments (BEEISO)<br>Confined establishments (CONF)<br>Control posts (COP)                                                                                                    |
| Viimeisin pa       | Dealers (DEL)                                                                                                    |

4. Jos toimija (esim. hevosten pitopaikka/equine holding) löytyy jo järjestelmästä, klikkaa sen kohdalla

olevaa ruutua ja hae lupaa ylhäällä oikealla olevasta varmentaa sinut kyseisen toimijan käyttäjäksi.

painikkeesta. Aluehallintovirasto

5. Jos toimijaa ei löydy järjestelmästä, voit luoda uuden toimijan.

| Valitse olemassa o | oleva toimija                                  | + Luo uusi toimija 🖾 Hae lupaa                                                                                |
|--------------------|------------------------------------------------|----------------------------------------------------------------------------------------------------|
| Maa                | Suomi (FI) Suomi (FI) Suomi (FI)               | Etkö löytänyt toimijaa, johon kuulut?<br>Siinä tapauksessa voit luoda uuden yllä<br>olevan painikkeen avulla. |
| Toimintotyyppi     |                                                |                                                                                                    |
| Hae:               | Kirjoita yrityksen nimi, hyväksyntänumero jne. | Q Hae                                                                                                    |

Tällä hetkellä käyttäjän luodessa uutta toimijaa, Eläinlääketiede- kohdassa on valittavissa ainoastaan IMPORTER (IMP)- osio. Valitse toiminto sen mukaan, mikä kuvaa toimintaasi parhaiten. Tähän kohtaan voi valita useita toimintoja (voit esim. toimia sekä eläinten viejänä että tuojana).

| Operator Details |                                                                      | Luku tai toimi      |                                             |             |
|------------------|----------------------------------------------------------------------|---------------------|---------------------------------------------|-------------|
| Nimi             | * Hevostalli                                                         | Luku                | Eläinlääketiede 🗸                           | *           |
| Maa              | 🖶 Suomi (FI) *                                                       |                     |                                             |             |
| Puhelin 🗸        | ↓ +358 99999999                                                      | Activity            |                                             |             |
|                  |                                                                      | ✓ Activity details  |                                             |             |
| Addresses        | + Add address                                                        | Osio                | Importer (IMP)                              | × *         |
|                  |                                                                      | Toiminto            | No type                                     | *           |
| 0                | <b>i *</b>                                                           | Tunnus              | No type<br>Animal importer<br>Establishment |             |
| Region           | <b>Uusimaa</b> [FI-18] / Etelä-Suomi / Etelä-Suomi /<br>Manner-Suomi | Voimassa alkaen     | Exporter<br>Importer<br>Lastaussatama       |             |
| Paikkakunta      | Q 00100 Helsinki 🗸                                                   | Voimassaolo päättyy |                                             | +02:00 CEST |
| Osoite           | Hevostallinkuja 1                                                    | Julkaisupäivä       |                                             |             |
| Koordinaatit     | Leveysaste                                                           | Soveltamispäivä     |                                             | <b>m</b>    |
|                  |                                                                      |                     |                                             |             |

Kun olet täyttänyt kaikki toimijaan liittyvät tiedot, toimija täytyy vielä yhdistää oikeaan aluehallintovirastoon varmentamista varten. Klikkaa kohtaa "search responsible authorities".

|      |        |       | Q Search responsible authorities |
|------|--------|-------|----------------------------------|
| Nimi | Osoite | Rooli | Koodi                            |
|      |        |       |                                  |

Kirjoittamalla hakukenttään aluehallintovirasto ja klikkaamalla "hae"- painiketta, näkyviin tulee lista kaikista Suomen aluehallintovirastojen toimipaikoista. Valitse se aluehallintovirasto ja toimipaikka, jonka alueella toimija sijaitsee.

| Select responsible authorities                  |      |                     |       |       | ×            |                    |  |
|-------------------------------------------------|------|---------------------|-------|-------|--------------|--------------------|--|
|                                                 | Hae: | aluehallintovirasto |       |       | <b>Q</b> Hae | Tarkennettu haku ► |  |
| Nimi                                            | Маа  | Osoite              | Rooli | Koodi | Compete      | nce                |  |
| Aloita haku painamalla <b>Haku</b> -painiketta. |      |                     |       |       |              |                    |  |

Kun olet valinnut oikean aluehallintoviraston ja kaikki tarvittavat kohdat on täytetty, klikkaa ylhäällä oikeaa

olevaa Luo uusi toimija painiketta.

Tämän jälkeen sinulle avautuu alla oleva näkymä. Jos tarvitset osion (esim. rekisteröidyt eläinten pitopaikat), jonka vain viranomainen pystyy luomaan, kerro tästä viestikohdassa. Ilmoita viestissä seuraavat asiat:

- 1. Minkä osion tarvitset (esim. hevosten pitopaikka/equine holding)
- 2. Pitopaikkatunnus
- 3. Osoite (jos eri kuin, mitä olet ilmoittanut toimijan yhteystiedoiksi)
- 4. Koskeeko pyyntö sisämarkkinasiirtoja/3.maa tuontia ja vientiä (EU:n ulkopuoliset maat)/ molempia

| Vahvista hyväksynt                    | täpyyntö kohteesta <b>Hevostalli</b> | : |
|---------------------------------------|--------------------------------------|---|
| Valinnainen, voit antaa täs<br>Viesti | sä kohdassa hyödyllisiä lisätietoja. |   |
| Sähköposti                            | name@domain.com                      | ] |
| Puhelin                               | +32 02 123456                        | ] |
|                                       | Peruuta Lähetä lupapyyntö            |   |

Lopuksi paina "lähetä lupapyyntö"- painiketta. Aluehallintoviraston läänineläinlääkärit varmistavat toimijat ja luovat järjestelmään pyytämäsi osiot.